## AE "Call to Action" Web Part

## Web Part Installation Instructions for SharePoint 2013/2016/2019

- 1. Unpack the **AEButtonWebpart.wsp** and the **Install20XX.bat** files from the Zip Archive and place the 2 files onto your Sharepoint Server.
- 2. Run the install20XX.bat file to add the web part solution
- 3. Deploy the solution by navigating with your browser to "Central Administration > System Settings > Farm Management > Manage farm solutions":

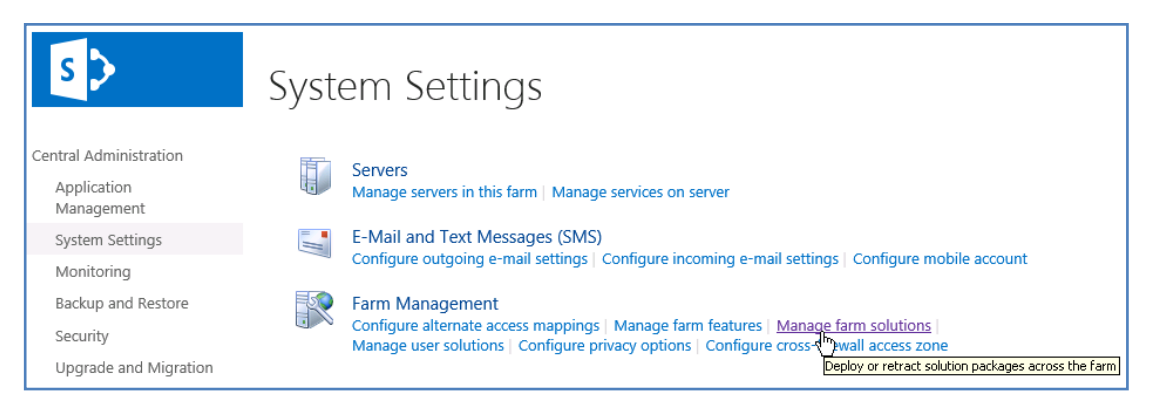

4. You should now see the **AEButtonWebpart.wsp** in the farm's solution store: Click on "**AEButtonWebpart.wsp**" to deploy the solution:

| s 🔉                       | Solution Properties                                                                     |                                                  |  |
|---------------------------|-----------------------------------------------------------------------------------------|--------------------------------------------------|--|
| Central Administration    |                                                                                         |                                                  |  |
| Application<br>Management | <u>Deploy Solution</u>   Remove Solution   Back to Solutions<br>رطاع<br>Deploy Solution |                                                  |  |
| System Settings           | Name:                                                                                   | aebuttonwebpart.wsp                              |  |
| Monitoring                | Type:                                                                                   | Core Solution                                    |  |
| Backup and Restore        | Contains Web Application Resource:                                                      | Yes                                              |  |
| backap and hestore        | Contains Global Assembly:                                                               | Yes                                              |  |
| Security                  | Contains Code Access Security Policy:                                                   | No                                               |  |
| Upgrade and Migration     | Deployment Server Type:                                                                 | Front-end Web server                             |  |
| General Application       | Deployment Status:                                                                      | Deployed                                         |  |
| Settings                  | Deployed To:                                                                            | http://ae-web3-ct:28900/                         |  |
| Anns                      | Last Operation Result:                                                                  | Not Deployed                                     |  |
| Configuration Wizards     | Last Operation Details:                                                                 | None                                             |  |
|                           | Last Operation Time:                                                                    | No operation has been performed on the solution. |  |

5. Proceed to activate the feature by navigating to the "**Site Actions/Site Settings**" page in your **top-level** Sharepoint site: Choose "**Site collection features**" to navigate to the Site Collection Features page and activate the "AE Button Web Part" feature:

| AE Blog Rollup Web Part<br>Rolls up all new site blog posts | Deactivate Active |
|-------------------------------------------------------------|-------------------|
| AE Button Web Part<br>Displays a 'Call to action' button    | Activate feature  |
| AE Cafeteria Web Part<br>Displays a Cafeteria weekly menu   | Deactivate Active |

## Adding the Web Part to a Page

Navigate to a page where you would like to place the web part and choose "*Site Actions/Edit Page*". Select "Web Part" form the "INSERT" tab in the ribbon and add the "AE Calendar List View Web Part" to the appropriate zone. The web part is listed in the "**Amrein Engineering**" gallery section:

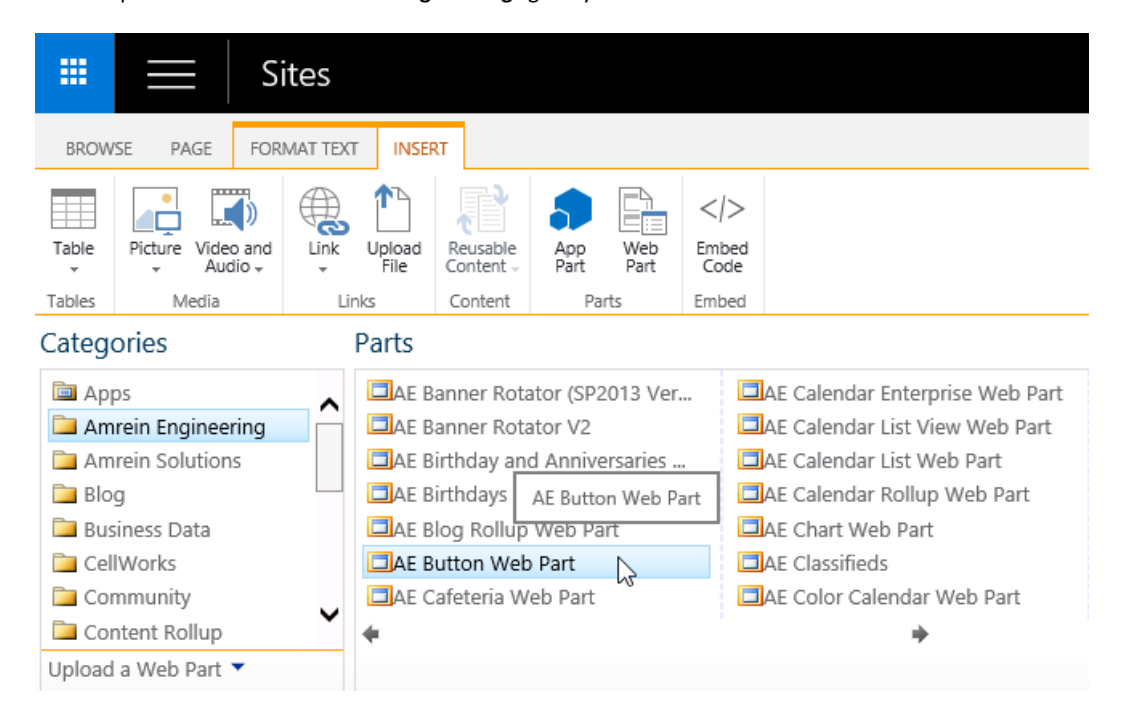

## Web Part Configuration

Configure the following Web Part properties as described on the below web site: http://www.amrein.com/apps/page.asp?Q=5914

© AMREIN ENGINEERING AG August 2019